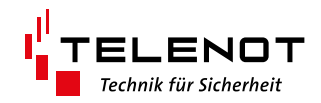

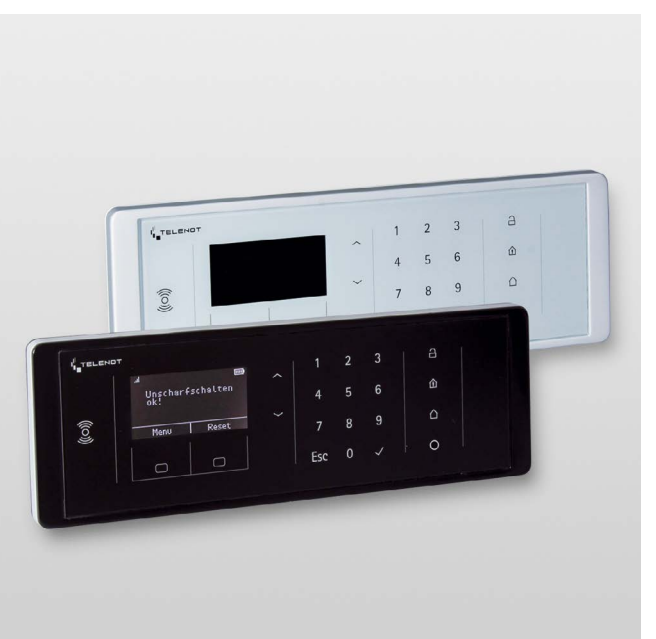

# FUNK-BEDIENTEIL FBT 250

Version (04)

**TECHNISCHE BESCHREIBUNG** 

deutsch

### Hersteller / Inverkehrbringer

TELENOT ELECTRONIC GMBH Wiesentalstraße 60 73434 Aalen GERMANY

Telefon +49 7361 946-0 Telefax +49 7361 946-440 info@telenot.de www.telenot.de

Original Technische Beschreibung deutsch

### 1 Benutzerhinweise

Diese Technische Beschreibung ermöglicht den sicheren und effizienten Umgang mit dem Produkt. Das Dokument muss in unmittelbarer Nähe zum Produkt jederzeit zugänglich aufbewahrt werden. Grundvoraussetzung für sicheres Arbeiten ist die Einhaltung aller angegebenen Sicherheitshinweise und Handlungsanweisungen.

Abbildungen dienen dem grundsätzlichen Verständnis und können von der tatsächlichen Ausführung abweichen.

#### Zielgruppe

Diese Technische Beschreibung richtet sich an den fachkundigen Errichter von Einbruchmeldeanlagen. Der Errichter sollte eine Ausbildung im Bereich Elektrotechnik oder Telekommunikation abgeschlossen haben.

#### Bestimmungsgemäße Verwendung

Das Funk-Bedienteil FBT 250 ist eine Komponente des Drahtlosen Sicherungssystems DSS2. Mit Hilfe des Funk-Bedienteils kann die Einbruchmelderzentrale complex 200H/400H über Funk bedient werden.

Jede über die bestimmungsgemäße Verwendung hinausgehende oder andersartige Benutzung gilt als Fehlgebrauch. Ansprüche jeglicher Art wegen Schäden aufgrund von Fehlgebrauch sind ausgeschlossen.

#### Allgemeine Verkaufsbedingungen

Die Allgemeinen Verkaufsbedingungen finden Sie auf der TELENOT-Website unter www.telenot.com und im TELENOT-Produktkatalog.

#### Rücksenden fehlerhafter Produkte

- Verwenden Sie eine stabile Verpackung (möglichst Originalverpackung).
- Beachten Sie den ESD-Schutz.
- Legen Sie eine Fehlerbeschreibung bei. Verwenden Sie dazu den Vordruck "Fehlerbericht zur Inbetriebnahme".

#### Produktidentifizierung

Für Anfragen, Reklamationen oder Parametrierung benötigen Sie folgende Angaben:

- Gerätetyp
- Artikelnummer
- Firmware-Version

Sie finden die Angaben auf der Verpackung, dem Produkt oder der Platine:

#### Identifizierung Artikelnummer

Seriennummer Artikelnummer (Stelle 1–9) Kennziffer (Stelle 10) 2 = Artikel mit Seriennummer 3 = Set

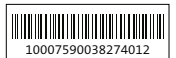

**10007590038274012 100075900**38274012 100075900**3**8274012

#### Identifizierung Firmware-Version

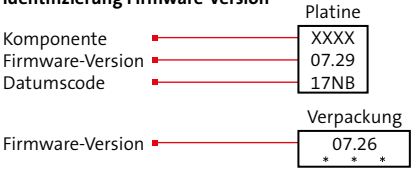

#### Symbolerklärung

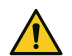

#### **GEFAHR!**

Möglicherweise gefährliche Situation, die zum Tod oder zu schwersten Verletzungen führen kann.

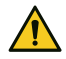

### ACHTUNG!

Möglicherweise gefährliche Situation, die zu Sachschäden führen kann.

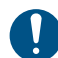

Wichtiger Hinweis, Gebot

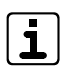

Tipps, Empfehlungen, Wissenswertes

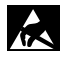

ESD-gefährdetes Bauteil (ESD = elektrostatische Entladung)

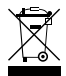

Entsorgungshinweis

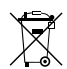

Entsorgungshinweis für schadstoffhaltige Akkus und Batterien

(1)(2)Legende

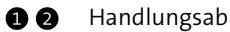

Handlungsablauf

#### Inhaltsverzeichnis 2

| 1                                                                                                    | Benutzerhinweise                                                                                                    |
|----------------------------------------------------------------------------------------------------|----------------------------------------------------------------------------------------------------|
| 2                                                                                                    | Inhaltsverzeichnis                                                                                                    |
| 3                                                                                                    | Sicherheitshinweise                                                                                                    |
| 4                                                                                                    | Lieferumfang                                                                                                    |
| 5                                                                                                    | Produktmerkmale                                                                                                    |
| 6                                                                                                    | Systemübersicht                                                                                                    |
| 7                                                                                                    | Funktionsbeschreibung                                                                                                    |
| 7.1                                                                                                    | Berührungssensor                                                                                                    |
| 7.2                                                                                                    | RFID-Leser                                                                                                    |
| 7.2.1                                                                                                    | Unterstützte Transpondertypen 8                                                                                                    |
| 7.2.2                                                                                                    | Verschlüsselung                                                                                                    |
| 8                                                                                                    | Projektierung                                                                                                    |
| 8.1                                                                                                    | Funktionssicherheit                                                                                                    |
| 8.2                                                                                                    | Notwendige Tools / Werkzeuge zur Projektierung 9                                                                                                    |
|                                                                                                    |                                                                                                    |
| 8.3                                                                                                    | Bedienung                                                                                                    |
| 8.3<br><b>9</b>                                                                                                    | Bedienung.         10           Mechanischer Aufbau         11                                                                                                    |
| 8.3<br>9<br>10                                                                                                    | Bedienung.         10           Mechanischer Aufbau         11           Montage         12                                                                                                    |
| 8.3<br>9<br>10<br>10.1                                                                                                    | Bedienung.       10         Mechanischer Aufbau       11         Montage       12         Wandhalterung abnehmen       12                                                                                                    |
| 8.3<br><b>9</b><br>10<br>10.1<br>10.2                                                                                                    | Bedienung.10Mechanischer Aufbau11Montage12Wandhalterung abnehmen12Wandhalterung montieren12                                                                                                    |
| <ul> <li>8.3</li> <li>9</li> <li>10</li> <li>10.1</li> <li>10.2</li> <li>10.3</li> </ul>                                                                     | Bedienung.10Mechanischer Aufbau11Montage.12Wandhalterung abnehmen12Wandhalterung montieren12Gehäuse an die Wandhalterung montieren13                                                                                                    |
| <ul> <li>8.3</li> <li>9</li> <li>10</li> <li>10.1</li> <li>10.2</li> <li>10.3</li> <li>11</li> </ul>                                                         | Bedienung.10Mechanischer Aufbau11Montage.12Wandhalterung abnehmen12Wandhalterung montieren12Gehäuse an die Wandhalterung montieren13Parametrierung.13                                                                                                    |
| <ul> <li>8.3</li> <li>9</li> <li>10.1</li> <li>10.2</li> <li>10.3</li> <li>11</li> <li>11.1</li> </ul>                                                       | Bedienung.10Mechanischer Aufbau11Montage.12Wandhalterung abnehmen12Wandhalterung montieren12Gehäuse an die Wandhalterung montieren13Parametrierung.13Hilfsmittel für die Parametrierung13                                                                                                    |
| 8.3<br>9<br>10<br>10.1<br>10.2<br>10.3<br>11<br>11.1<br>11.2                                                                                                 | Bedienung.10Mechanischer Aufbau11Montage.12Wandhalterung abnehmen.12Wandhalterung montieren.12Gehäuse an die Wandhalterung montieren13Parametrierung.13Hilfsmittel für die Parametrierung.13Maximale Anzahl Funk-Komponenten.14                                                                                                    |
| <ul> <li>8.3</li> <li>9</li> <li>10</li> <li>10.1</li> <li>10.2</li> <li>10.3</li> <li>11</li> <li>11.1</li> <li>11.2</li> <li>11.3</li> </ul>               | Bedienung.       10         Mechanischer Aufbau       11         Montage.       12         Wandhalterung abnehmen.       12         Wandhalterung montieren.       12         Gehäuse an die Wandhalterung montieren       13         Parametrierung.       13         Hilfsmittel für die Parametrierung       13         Maximale Anzahl Funk-Komponenten.       14                                                                                             |
| <ul> <li>8.3</li> <li>9</li> <li>10</li> <li>10.1</li> <li>10.2</li> <li>10.3</li> <li>11</li> <li>11.1</li> <li>11.2</li> <li>11.3</li> <li>12</li> </ul>   | Bedienung.       10         Mechanischer Aufbau       11         Montage       12         Wandhalterung abnehmen       12         Wandhalterung montieren       12         Gehäuse an die Wandhalterung montieren       13         Parametrierung       13         Hilfsmittel für die Parametrierung       13         Maximale Anzahl Funk-Komponenten       14         Inbetriebnahme       14                                                                  |
| <ul> <li>8.3</li> <li>9</li> <li>10.1</li> <li>10.2</li> <li>10.3</li> <li>11</li> <li>11.1</li> <li>11.2</li> <li>11.3</li> <li>12</li> <li>12.1</li> </ul> | Bedienung.       10         Mechanischer Aufbau       11         Montage       12         Wandhalterung abnehmen       12         Wandhalterung montieren       12         Gehäuse an die Wandhalterung montieren       13         Parametrierung       13         Hilfsmittel für die Parametrierung       13         Maximale Anzahl Funk-Komponenten       14         Inbetriebnahme       14                                                                  |
| 8.3<br>9<br>10<br>10.1<br>10.2<br>10.3<br>11<br>11.1<br>11.2<br>11.3<br>12<br>12.1<br>12.2                                                                   | Bedienung.       10         Mechanischer Aufbau       11         Montage       12         Wandhalterung abnehmen       12         Wandhalterung montieren       12         Gehäuse an die Wandhalterung montieren       13         Parametrierung       13         Hilfsmittel für die Parametrierung       13         Maximale Anzahl Funk-Komponenten       14         Inbetriebnahme       14         Neussetzungen       14         Neustart der EMZ       14 |

| 12.4   | Einlernen des Funk-Bedienteils                |
|--------|-----------------------------------------------|
| 12.5   | Löschen des Funk-Bedienteils 17               |
| 12.6   | Version                                       |
| 13     | Bedienung                                     |
| 13.1   | Übersicht Anzeige- und Bedienelemente 18      |
| 13.2   | Display 19                                    |
| 13.2.1 | lcons                                         |
| 13.2.2 | Verbindung zur EMZ                            |
| 13.3   | Bedienelemente                                |
| 13.4   | Anzeige und Bedienung der EMZ                 |
| 13.4.1 | Funk-Bedienteil wecken                        |
| 13.4.2 | Meldungsspeicher                              |
| 13.4.3 | Rücksetzen                                    |
| 13.4.4 | Extern scharf schalten (Taste ES)             |
| 13.4.5 | Intern scharf schalten (Taste IS)             |
| 13.4.6 | Unscharf schalten (Taste US)                  |
| 13.4.7 | Menü                                          |
| 13.4.8 | Schaltfunktionen aktivieren / deaktivieren 26 |
| 13.5   | Tastensperre                                  |
| 13.5.1 | Tastensperre aktivieren    28                 |
| 13.5.2 | Tastensperre deaktivieren                     |
| 13.6   | RFID-Leser                                    |
| 13.6.1 | Transponder einlernen (unverschlüsselt) 29    |
| 13.6.2 | Transponder einlernen (verschlüsselt) 29      |
| 13.6.3 | Extern scharf schalten mit Transponder 30     |
| 13.6.4 | Intern scharf schalten mit Transponder 30     |
| 13.6.5 | Unscharf schalten mit Transponder             |
| 14     | Wartung und Service                           |
| 14.1   | Batterietausch                                |
| 14.2   | Firmware-Update                               |

| 14.3 | Reinigung                | ł |
|------|--------------------------|---|
| 15   | Demontage und Entsorgung | ŀ |
| 16   | Technische Daten.        | ; |

## 3 Sicherheitshinweise

Voraussetzung für sicheres Arbeiten ist die Einhaltung aller angegebenen Sicherheitshinweise und Handlungsanweisungen durch den Errichter und den Betreiber. Neben den Arbeitssicherheitshinweisen in dieser Technischen Beschreibung gelten die für den Einsatzbereich des Gerätes relevanten Sicherheits-, Unfallverhütungs- und Umweltschutzvorschriften.

#### **Besondere Gefahren**

In den Text eingebettete Sicherheits- und Warnhinweise weisen auf besondere Gefahren hin. Eingebettete Sicherheits- und Warnhinweise sind mit einem Piktogramm gekennzeichnet.

#### Umgang mit Verpackungsmaterialien

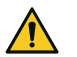

#### GEFAHR!

Erstickungs- und Verletzungsgefahr für Kinder durch Verpackungsmaterialien

Verpackungsmaterialien von Kindern fernhalten.

## 4 Lieferumfang

- Funk-Bedienteil FBT 250 (weiß oder schwarz)
- Alkaline Batterie AA (4 Stück)
- Beiblatt "Wichtige Hinweise" / "Fehlerbericht für Instandsetzung"
- Technische Beschreibung (Errichter)
- Bedienungsanleitung (Betreiber)

## 5 Produktmerkmale

- Integrierter Berührungssensor (Aktivierung des Bedienteils)
- Integrierter RFID-Leser
  - MIFARE Classic (unverschlüsselt)
  - MIFARE DESFire (verschlüsselt und unverschlüsselt)
- Integrierter Signalgeber
- 16 Schaltfunktionen für Smart-Home-Anwendungen
- Bis zu acht FBT 250 lassen sich über angeschlossene Funk-Gateways FGW 210 mit der EMZ verbinden
- Entspiegelte Glasfront mit kapazitivem Bedien- und Anzeigefeld
- OLED-Display (128x64 Pixel) zur Darstellung der Betriebszustände
- Stromversorgung über 4 handelsübliche Alkaline Batterien AA

### 6 Systemübersicht

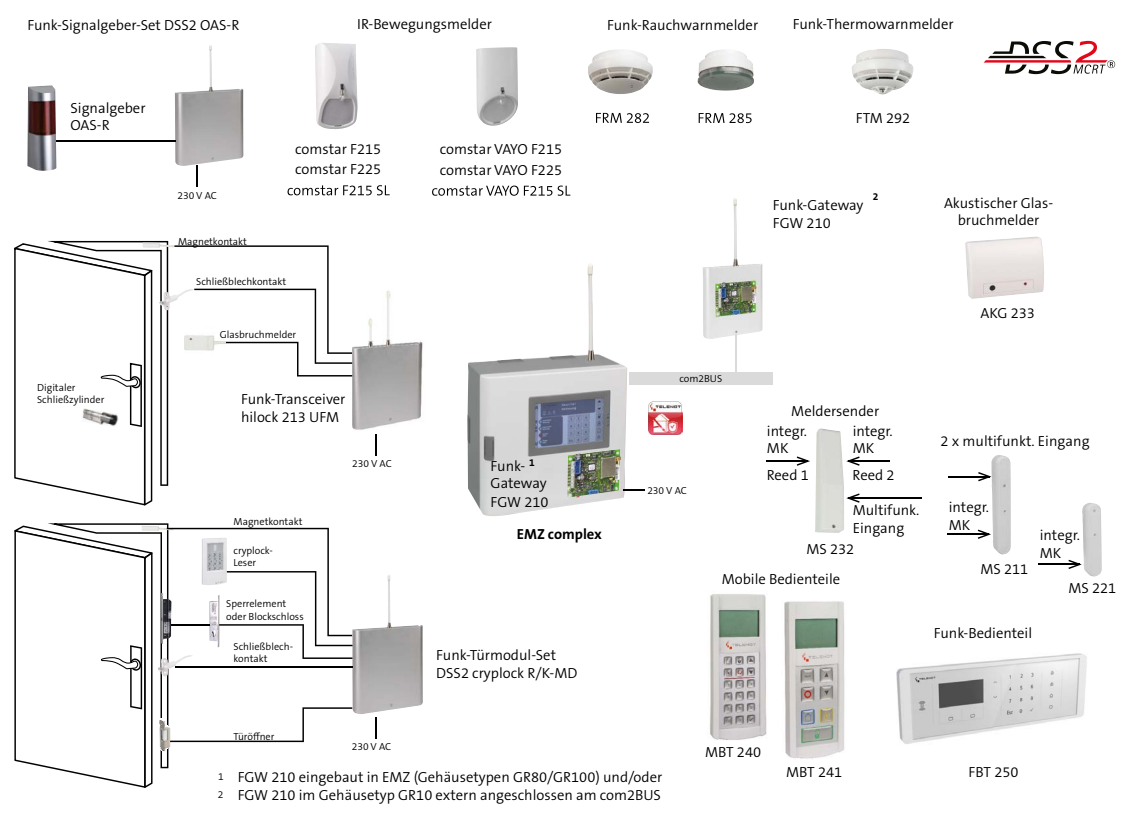

Systemübersicht Drahtloses Sicherungssystem DSS2

## 7 Funktionsbeschreibung

#### Das Funk-Bedienteil FBT 250 ist eine Komponente des Drahtlosen Sicherungssystems DSS2.

Mit Hilfe des Funk-Gateways FGW 210 kann das Bedienteil mit der EMZ Daten austauschen.

Es können bis zu acht Funk-Bedienteile über angeschlossene Funk-Gateways eingelernt werden.

Das Bedienteil ermöglicht die gezielte Bedienung aller Sicherungsbereiche und kann verwendet werden zur

- Internen Scharfschaltung
- Externen Scharfschaltung
- Unscharfschaltung
- Aktivierung von Schaltfunktionen
- Sperrung (Abschaltung) von Meldebereichen
- Aktivierung des Gehtests
- Darstellung des Meldungsspeichers

## 7.1 Berührungssensor

Der Berührungssensor (Proximity-Sensor) nutzt die komplette Glasfläche. Mit Auflegen der Hand auf die Glasfläche wird das Funk-Bedienteil geweckt.

### 7.2 RFID-Leser

Befindet sich ein Transponder in der Nähe des Lesers, wird er durch das Feld des Lesers mit Energie versorgt. Gleichzeitig sendet der Transponder durch "Unterbrechung" des Taktes seine Seriennummer (unique number).

### 7.2.1 Unterstützte Transpondertypen

Der Leser arbeitet mit 13,56 MHz und unterstützt alle **unverschlüsselten** Transponder, die der Norm ISO/ IEC 14443 A entsprechen.

Verschlüsselte Transponder (MIFARE DESFire)

| Transpondertyp              | Verschlüsselung             |
|-----------------------------|-----------------------------|
| MIFARE Classic (1k/4k/mini) | Nur unverschlüsselt         |
| MIFARE DESFire              | 128-Bit-AES-Verschlüsselung |

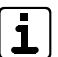

Qualität und Anforderungen an einen Transponder spielen für die RFID-Technik eine entscheidende Rolle. Nur die von TELENOT angebotenen Transponder sind in der gesamten Abstrahlcharakteristik (Antenne, Antennengröße, Frequenz) und ihrem Verhalten im kompletten Temperaturbereich der Leser getestet und für den Einsatz mit TELENOT-Lesern spezifiziert. Die freigegebenen Transponder und die Leser sind bezüglich ihrer Frequenz optimal aufeinander abgestimmt. Die Gehäuse der Transponder sind speziell für die zu erwartenden Umwelteinflüsse (Temperatur, Feuchte) geeignet. Setzen Sie nur Transponder aus dem Produktprogramm von TELENOT ein. Nur für diese Transponder wird eine Garantie für einen störungsfreien Betrieb übernommen. Die Transponder EM 4200 werden nicht unterstützt, da diese Transponder mit 125 kHz und nicht mit 13,56 MHz arbeiten und eine Verschlüsselung nicht zulassen.

### 7.2.2 Verschlüsselung

Zur Verschlüsselung der Datenübertragung zwischen Leser und Transponder werden zwei Verfahren kombiniert:

#### Authentifizierung

Bei der Authentifizierung wird mit demselben Schlüssel (Key) im Leser und im Transponder eine Zufallszahl errechnet. Nur bei Übereinstimmung der Zufallszahl erkennt der Leser den Transponder als "gültig" an.

#### Verkryptung

Verwenden alle Leser und Transponder eines Systems bei allen Datenübertragungen den selben Schlüssel (Key), könnte der Schlüssel durch "Mitschneiden" der Datenübertragung ermittelt werden. Um dies zu verhindern, wird bei jedem Lesevorgang der Schlüssel (Key) im Leser und im Transponder mit Hilfe eines kryptographischen Algorithmus neu errechnet.

## 8 Projektierung

### 8.1 Funktionssicherheit

Vor der Montage ist zu prüfen, ob am vorgesehenen Montageort die Feldstärke der Funkverbindung ausreicht (siehe Bedienung / Display).

Der Abstand zu potenziellen breitbandigen Langzeitstörern wie Computern, Kollektormotoren, Leuchtstoffröhren, Energiesparlampen usw. sollte möglichst groß gewählt werden.

Zusätzliche Hinweise zum Montageort von Funk-Komponenten und Lebensdauer der Batterie, Kanalanalyse, Feldstärke, Verfügbarkeit usw. können Sie der Technischen Beschreibung "Funk-Gateway FGW 210" entnehmen.

#### **Ein VdS-gemäßer Einsatz ist nicht möglich!**

### 8.2 Notwendige Tools / Werkzeuge zur Projektierung

- EMZ complex mit eingebautem und/oder abgesetztem Funk-Gateway FGW 210
- Parametriersoftware compasX

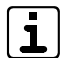

Firm- und Softwarevoraussetzungen, siehe Parametrierung

### 8.3 Bedienung

### Am Bedienteil können Sie folgende Bedienvorgänge durchführen:

- Intern scharf / unscharf schalten aller Sicherungsbereiche EMZ complex 200H maximal 2 SB EMZ complex 400H maximal 8 SB
- Extern scharf / unscharf schalten aller Sicherungsbereiche EMZ complex 200H maximal 2 SB EMZ complex 400H maximal 8 SB
- Abschalten / freigeben aller Meldebereiche (bis zu 128)
- Frei parametrierbare Taste zur Auslösung von z. B. Überfall, Schaltaktionen usw.
- Alarme rücksetzen
- Ein- oder ausschalten von Schaltfunktionen (maximal 16)
- Gehtest ein / aus
- Notschärfung

### 9 Mechanischer Aufbau

#### Vorderseite

Das Bedienteil besteht aus einem Kunststoffgehäuse mit entspiegelter Glasfront (kapazitive Bedienung), integriertem RFID-Leser, eingebautem Summer und OLED-Display.

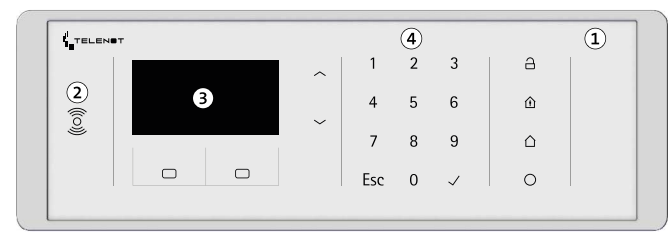

- 1 Entspiegelte Glasfront
- 2 RFID-Leser
- ③ OLED-Display
- (4) Kapazitive Tastatur

### Rückseite

Auf der Rückseite des Bedienteils befindet sich das Batteriefach. Die Abdeckung ist durch eine Rastnase gegen Herausfallen gesichert.

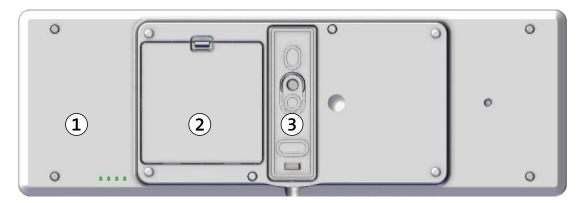

- (1) Gehäuseunterteil
- 2 Batteriefach
- ③ Wandhalterung

## 10 Montage

### **10.1** Wandhalterung abnehmen

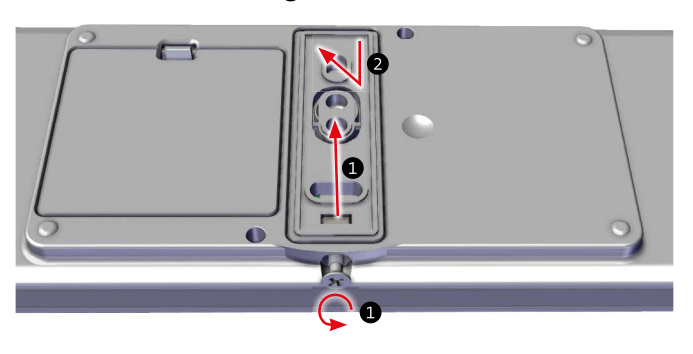

- Lösen Sie die Befestigungsschraube der Wandhalterung bis sich die Wandhalterung aufklappen lässt. Drehen Sie die Schraube nicht vollständig aus dem Gehäuseunterteil (Verlustgefahr).
- 2 Nehmen Sie die Wandhalterung aus dem Gehäuseunterteil.

### 10.2 Wandhalterung montieren

45

78

22.5

16.5

- (1) Bohrung zur Wandbefestigung
- (2) Bohrung für Abreißinsel

- Zeichnen Sie die Bohrungen (1) zur Wandbefestigung an (Wasserwaage verwenden)
- Für die Verwendung des integrierten Abreißmelders zeichnen Sie die Bohrung (2) an
- Bohren Sie die Befestigungslöcher, für Befestigung mit Dübeln einen Bohrdurchmesser von 6 mm vorsehen
- Bohren der Befestigungslöcher, für Befestigung mit Dübel einen Bohrdurchmesser von 6 mm vorsehen
- Stecken Sie die Rundkopf-Schrauben (4x50 mm / nicht im Lieferumfang enthalten) durch das Gehäuseunterteil in die Dübel und ziehen Sie diese fest

### 10.3 Gehäuse an die Wandhalterung montieren

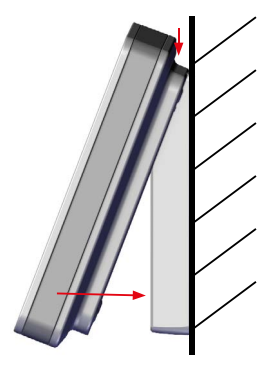

- Legen Sie die Batterien polungsrichtig ein.
- Hängen Sie das Gehäuse von oben in einem Winkel von ca. 30° in die Wandhalterung und drücken Sie es an die Wand.
- Arretieren Sie das Gehäuse an der Wandhalterung durch Eindrehen der Gehäuseschraube.

Displayanzeige "FBT 250 Sabotageschalter schliessen".

Ist der Sabotageschalter geschlossen, haben Sie ca. 10 s Zeit das Bedienteil zu montieren, danach wird der Berührungssensor und die Touchfunktion neu eingelernt. Während dieser Zeit darf das Bedienteil nicht bedient werden. Auf dem Display ist ein Fortschrittsbalken für die Zeit von 10 s sichtbar.

### 11 Parametrierung

### 11.1 Hilfsmittel für die Parametrierung

- EMZ complex mit eingebautem und/oder abgesetztem Funk-Gateway FGW 210
- Parametriersoftware compasX mit Kabel

Unter www.telenot.com können registrierte Errichter die neuste Version der Parametriersoftware kostenlos herunterladen.

Abhängig von der Firmware-Version der EMZ und des FGW 210 lässt sich das Funk-Bedienteil FBT 250 einlernen.

| Firmware-Version |             |          |  |  |  |  |
|------------------|-------------|----------|--|--|--|--|
| FBT 250          | EMZ complex | FGW 210  |  |  |  |  |
| ab 01.xx         | ab 32.xx    | ab 04.xx |  |  |  |  |

Möglichkeiten zum Einlernen des Bedienteils

- Automatischer Lernmodus (empfohlen)
- Manueller Lernmodus

Siehe Inbetriebnahme / Einlernen des Funk-Bedienteils

### 11.2 Maximale Anzahl Funk-Komponenten

Es können maximal 8 Funk-Bedienteile von der EMZ complex verwaltet werden.

Die Anzahl ist unabhängig davon, ob ein oder zwei Funk-Gateways an der EMZ angeschlossen sind.

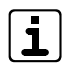

Jedes Funk-Bedienteil belegt durch den RFID-Leser die Adresse eines Türmoduls comlock 410 oder Transceivers hilock 203 (Adresse 8 bis Adresse 15). Die EMZ kann über die com2BUS-Komponenten maximal 16 Leser verwalten. Das bedeutet, dass z. B. bei 8 parametrierten Funk-Bedienteilen maximal 8 Türmodule comlock 410 oder Transceiver hilock 203 parametriert werden können.

## 11.3 Details

Details zur Parametrierung finden Sie in der Hilfe der Parametriersoftware.

## 12 Inbetriebnahme

### 12.1 Voraussetzungen

- Lesen Sie die Parametrierung mit der Parametriersoftware aus der EMZ aus.
- Senden Sie die Parametrierung mit der compasX-Software wieder in die EMZ complex.

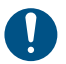

Durch das Auslesen und anschließendes Senden der Parametrierung werden für das Bedienteil die Default-Einstellungen übertragen. Wird dieser Schritt nicht durchgeführt, lässt sich das Bedienteil nicht einlernen!

## 12.2 Neustart der EMZ

Während der Neustart-Phase der EMZ werden Parameter an das Bedienteil übertragen. In dieser Zeit darf das Bedienteil nicht bedient werden. Das Display zeigt "FBT 250 Bitte warten! Initialisierung" an.

## 12.3 Grundstellung

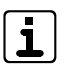

Zum Wecken des Funk-Bedienteils (Display schaltet ein) legen Sie die flache Hand ca. 2 s auf das Display.

- > Blättern vor / zurück
- ✓ Enter (übernehmen)
- Esc Abbrechen, zurück

Esc Langer Tastendruck (> 3 s) Frrichter-Code oder Betreiber-Code F3 la. aktiv Einstellungen Einstellungen Einstellungen (falls mehrere Codes vorhanden sind, gilt Ton beim Wecken des FBT 250 Ton beim Wecken Errichter Code eingeben: ieweils der oberste Code) eingeben und Lautstärke EMZ Nein: inaktiv inaktiv / aktiv Lautstärke Taste Kein Ton beim Wecken des mit Enter bestätigen Batteriewechsel Ton beim Wecken\* FBT 250 Code bei Werkauslieferung: 999999 Sprache Nein Ja J Menüsprache einstellen Einstellungen Einstellungen Einstellungen Siehe Inbetriebnahme / Einlernen des Errichter Sprache Errichter C Auswahl Deutsch English Lautstärke EMZ Lautstärke Taste Lautstärke EMZ Funk-Bedienteils und Inbetriebnahme / Lautstärke Taste Batteriewechsel Ton beim Wecken Batteriewechsel Ton beim Wecken Cesky Francais Löschen des Funk-Bedienteils √ Übernehmen Sprache Sprache\* Magyar Menüsprachen: Einstellungen Einstellungen Summerlautstärke bei Deutsch, English, Cesky, Francais, Magyar, Polski,  $\sim$ Ansteuerung durch die  $\sim$ Italiano, Türkce, Espanol, Nederlands, Dansk Lautstärke EMZ Errichter Lautstärke EMZ EMZ (z. B. Alarme nach US Lautstärke Taste Batteriewechsel schalten, Störungen usw.) Empfindlichkeit des Einstellungen Einstellungen Ton beim Wecken Berührungssensors einstellen Sprache Berührungssensor Empfindlichkeit Lautstärke EMZ Lautstärke Taste 0 Batteriewechsel Ton beim Wecken C Auswahl hoch Summerlautstärke Einstellungen Einstellungen Sprache Berührungssensor mittel der Tastaturtöne bei niedrig Errichter Lautstärke Taste Lautstärke EMZ Bedienung des 0 Lautstärke Taste FBT 250. Batteriewechsel - + Einstellungen Einstellungen Neustart FBT 250, Ton beim Wecken Tastatur wird kalibriert Sprache Lautstärke Taste Batteriewechsel Neukalibrierung aktivieren  $\hat{\mathbf{C}}$ Ton beim Wecken Sprache Ja: Einstellungen Einstellungen Berührungssensor Neukalibrierung Batteriewechsel Nein Errichter Batteriewechsel Ja Lautstärke EMZ aktivieren? durchführen Lautstärke Taste maximal 2 min Esc Menü verlassen Batteriewechsel Ton beim Wecken (keine Sabotage beim Öffnen Sprache Nein Ja des FBT 250 in dieser Zeit) 

### 12.4 Einlernen des Funk-Bedienteils

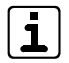

Das FBT 250 besitzt keine VdS-Anerkennung und muss in der Parametrierung als "energiesparend" oder "kundenspezifisch" parametriert werden. Um diese Einstellung vornehmen zu können, muss auch das Funkgateway FGW 210 auf "energiesparend" oder "kundenspezifisch" parametriet werden.

#### Automatischer Lernmodus (empfohlen)

- Offnen Sie das Einstellungsmenü des Funk-Bedienteils und navigieren Sie zum Menüpunkt "Errichter" / "EMZ einlernen".
- 2 Starten Sie am bedrahteten Bedienteil der EMZ im Errichtermenü "Einlernen Funk".
- 3 Starten Sie im Einstellungsmenü des Funk-Bedienteils den Einlernvorgang.

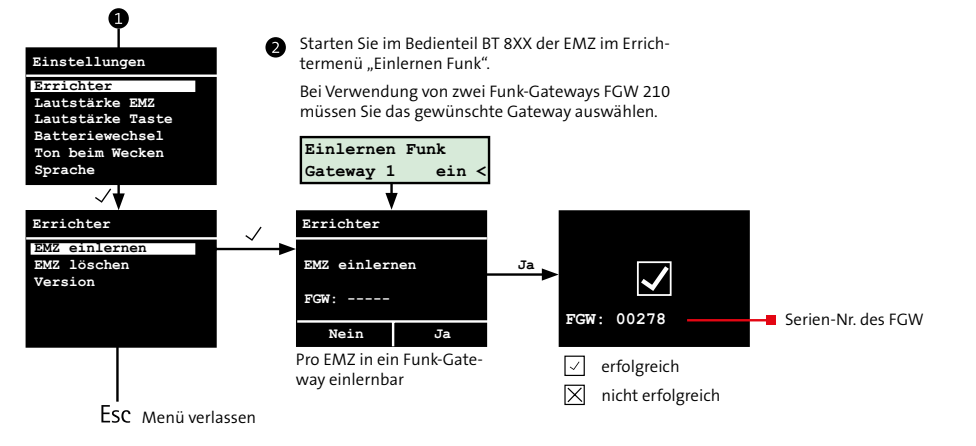

- 4 Lesen Sie die Parametrierung mit der Parametriersoftware aus der EMZ aus.
- S Parametrieren Sie die Funk-Komponente.

#### **Manueller Lernmodus**

Tragen Sie die Gerätenummer in die Parametriersoftware compasX ein.

Details zur Identifizierung der Gerätenummer:

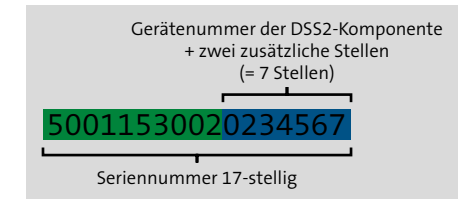

- 2 Schicken Sie die Parametrierung in die EMZ.
- Öffnen Sie das Einstellungsmenü des Funk-Bedienteils und navigieren Sie zum Menüpunkt "Errichter" / "EMZ einlernen".
- Starten Sie den Einlernvorgang.
- S Lesen Sie die Parametrierung mit der Parametriersoftware aus der EMZ aus.
- 6 Parametrieren Sie die Funk-Komponente.

### 12.5 Löschen des Funk-Bedienteils

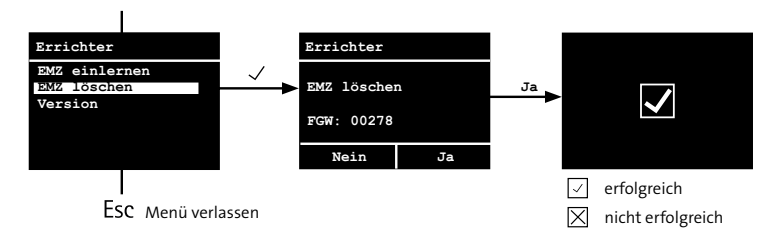

### 12.6 Version

Anzeige

- Firmware-Version
- Bootloader-Version des FBT 250
- Seriennummer des FBT 250

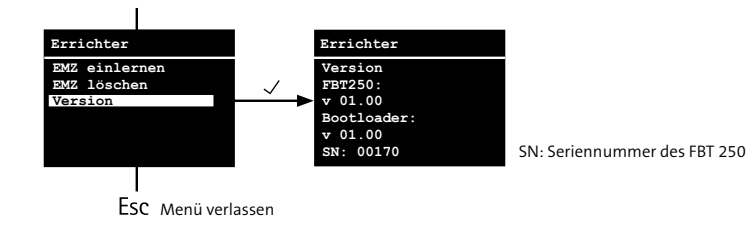

## 13 Bedienung

### 13.1 Übersicht Anzeige- und Bedienelemente

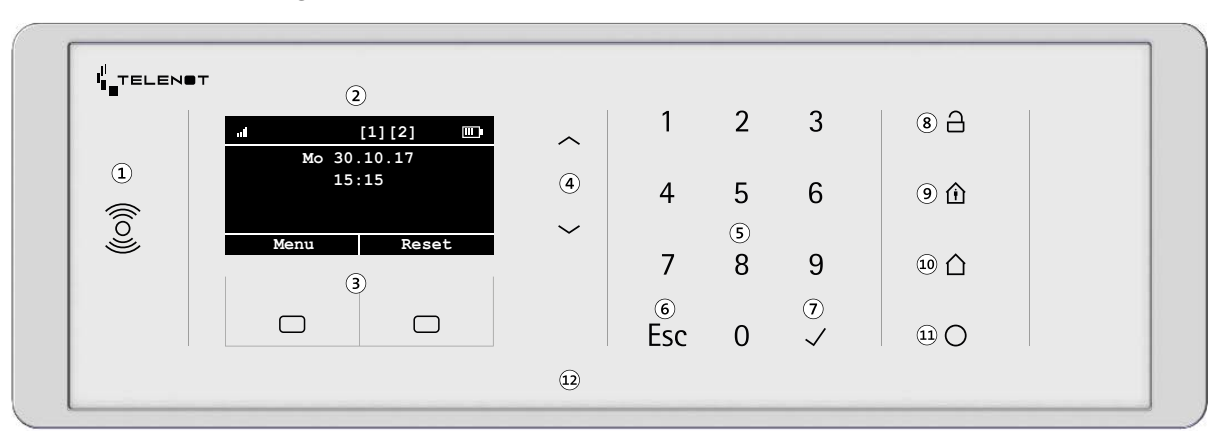

- $\textcircled{1} \quad \mathsf{RFID-Leser}$
- Display
- ③ Menüabhängige Tasten (Funktionsanzeige im Display)
- ④ Tasten Blättern (nach oben/nach unten)
- 5 Ziffernblock (0 9)
- 6 Taste Esc

- Taste Enter
- (8) Taste Unscharf
- (9) Taste Intern scharf
- 10 Taste Extern scharf
- (1) Frei parametrierbare Taste
- (12) Berührungssensor (komplette Glasplatte)

### 13.2 Display

Anzeigebeispiel

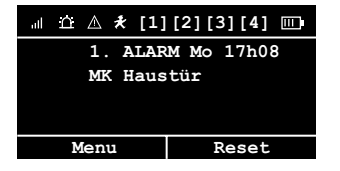

i

Ohne Tastendruck schaltet sich das Display nach 10 s aus.

### 13.2.1 Icons

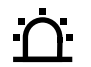

#### Alarm

Sammelanzeige für ausgelöste und gespeicherte Alarme

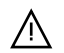

#### Störung

Sammelanzeige für anstehende und gespeicherte Störungen

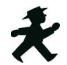

**Gehtest** Gehtest eingeschaltet

## [1][2][3][4] Frei parametrierbare Icons

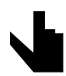

Touch-Bedienung

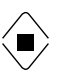

Transponder erkannt

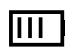

Gute Batteriekapazität

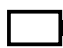

- Geringe Batteriekapazität
- Geringe bis keine Funkverbindung

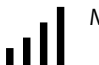

## Maximale Funkverbindung

### **13.2.2** Verbindung zur EMZ

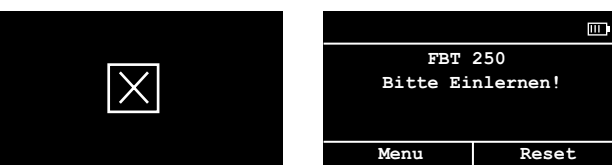

Keine Funkverbindung

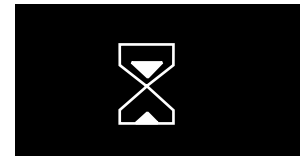

Suche nach EMZ aktiv. Bedienung nicht möglich.

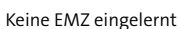

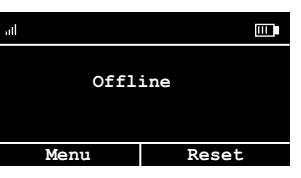

EMZ im Parametriermodus

### **13.3 Bedienelemente**

| Taste             |         |                   | Kurzer Tastendruck                                                                                                    | Langer Tastendruck (>2 s)                 |                                                                         |  |  |
|-------------------|---------|-------------------|----------------------------------------------------------------------------------------------------|-------------------------------------------|-------------------------------------------------------------------------|--|--|
| $\langle \rangle$ |         |                   | Anzeige des Meldungsspeichers<br>- Bereichsstatus<br>- Alarme<br>- Störungen<br>- Gründe für Scharfschaltverhinderung      | $\boldsymbol{\boldsymbol{\left\langle }}$ | Menü Tastensperre                                                       |  |  |
| $\Box$            |         |                   | Auswahl: Einzelne Sicherungsbereiche oder alle Siche                                                                       | erungsbe                                  | reiche extern scharf schalten (Taste mindestens 500 ms drücken)         |  |  |
| Î                 |         |                   | Auswahl: Einzelne Sicherungsbereiche oder alle Sicherungsbereiche intern scharf schalten (Taste mindestens 500 ms drücken) |                                           |                                                                         |  |  |
| <u>_</u>          |         |                   | Auswahl: Einzelne Sicherungsbereiche oder alle Sicherungsbereiche unscharf schalten                                        |                                           |                                                                         |  |  |
| 0                 |         |                   |                                                                                                    | Aktivie                                   | rung eines Alarmierungstyps oder einer Steuerfunktion                   |  |  |
|                   | Display | Menu              | Zugang zur Menüebene                                                                                                    |                                           |                                                                         |  |  |
|                   |         | Reset             | Rücksetzen anstehender Alarme oder Störungen                                                                               |                                           |                                                                         |  |  |
|                   |         | $\langle \rangle$ | Auswahl in der Menüebene                                                                                                   |                                           |                                                                         |  |  |
|                   |         | $\checkmark$      | Übernahme in der Menüebene                                                                                                 |                                           |                                                                         |  |  |
| 1                 | bis     | 9                 | Für Code-Eingabe                                                                                                    | Ausfüh<br>bereich                         | ren einer Steuerfunktion (Schaltfunktion oder Sperren von Melde-<br>en) |  |  |
| 0                 |         |                   | Für Code-Eingabe                                                                                                    | Menü f                                    | ür Steuerfunktionen                                                     |  |  |
| Esc               |         |                   | Abbrechen, zurück                                                                                                    | Einstell                                  | ungsmenü (Bedienteil)                                                   |  |  |
| $\checkmark$      |         |                   | Enter (übernehmen)                                                                                                    | Enter (i                                  | ibernehmen)                                                             |  |  |

### 13.4 Anzeige und Bedienung der EMZ

### 13.4.1 Funk-Bedienteil wecken

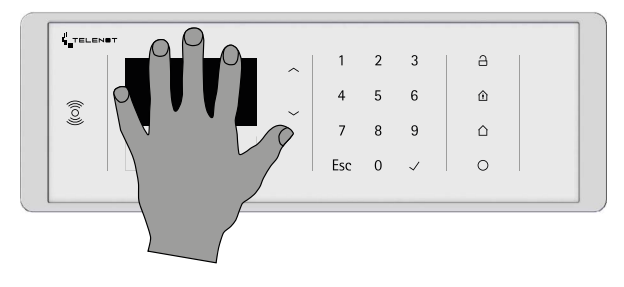

Bevor das Funk-Bedienteil bedient werden kann, muss es aktiviert (geweckt) werden.

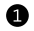

Legen Sie die ganze Hand auf das Display des Funk-Bedienteils. Erkennt der Berührungssensor (komplette Glasplatte) die Hand, werden das Display und der RFID-Leser aktiviert.

| ٢ |   |  |
|---|---|--|
| L | 9 |  |
| L | ┻ |  |

Obwohl die komplette Glasplatte als Berührungssensor funktioniert, wird die Stelle über dem Display empfohlen, damit nicht versehentlich irgendwelche Funktionen (z. B. Scharfschaltung) ausgelöst werden. Ist im Grundeinstellungsmenü (siehe Inbetriebnahme / Grundstellung) die Funktion "Ton beim Wecken" aktiviert, wird das Wecken mit einem kurzen Ton bestätigt.

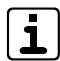

Wenn das Bedienteil aufgeweckt wird, ohne weitere Bedienung, wird im Ereignisspeicher der EMZ ein Ereignisspeichereintrag "wurde aktiviert (geweckt), jedoch nicht bedient" erzeugt.

Das Funk-Bedienteil schaltet sich nach ca. 10 s wieder aus, wenn die Tastatur oder der RFID-Leser nicht bedient werden.

### 13.4.2 Meldungsspeicher

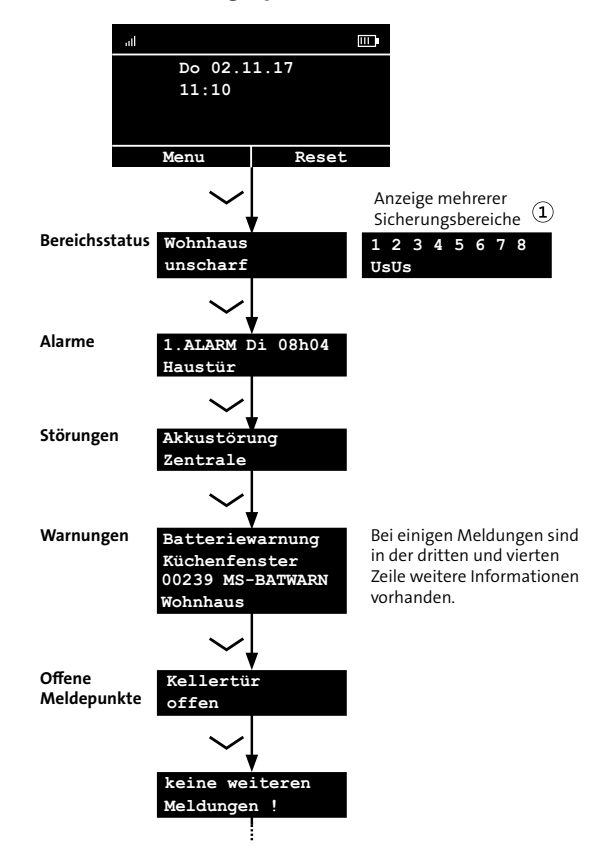

(1) Unter der Nummer des Sicherungsbereiches steht der dazugehörige Status in Kurzform.

Der Meldungsspeicher beinhaltet folgende Informationen:

- Status der Sicherungsbereiche
- Anstehende Alarme
- Anstehende Störungen
- Anstehende Warnungen
- Offene Meldepunkte

#### 13.4.3 Rücksetzen

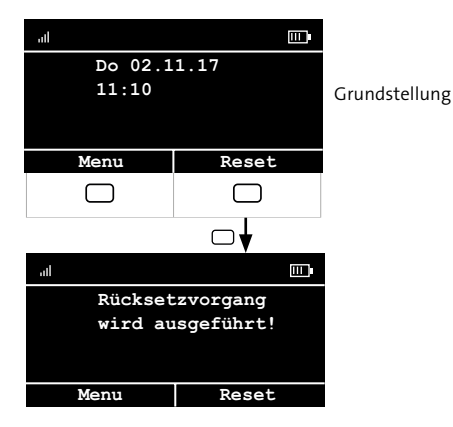

Sie können nur Alarme, Störungen und Warnungen zurücksetzen, die für das jeweilige Bedienteil und die jeweilige Berechtigungsebene erlaubt sind.

Sabotagealarme der VdS-Klassen B / C können am Funk-Bedienteil **nicht** zurückgesetzt werden.

Vor dem Rücksetzen müssen die Alarme angesehen werden (siehe Bedienung / Anzeige und Bedienung der EMZ).

Beim Auftreten der Batteriewarnung müssen Sie die entsprechenden Batterien **innerhalb der nächsten zwei Wochen** austauschen. Werden die Batterien nicht gewechselt, tritt eine Batteriestörung auf. Die Batteriestörung kann nur nach dem Austausch der Batterien zurückgesetzt werden. In der Zwischenzeit ist es nicht mehr möglich, die Anlage extern scharf zu schalten.

### 13.4.4 Extern scharf schalten (Taste ES)

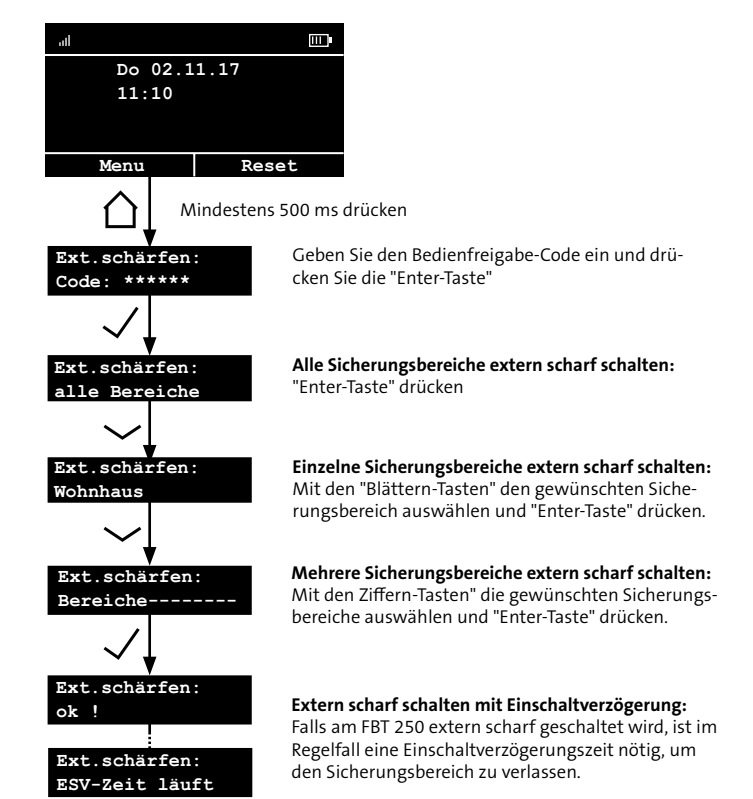

### 13.4.5 Intern scharf schalten (Taste IS)

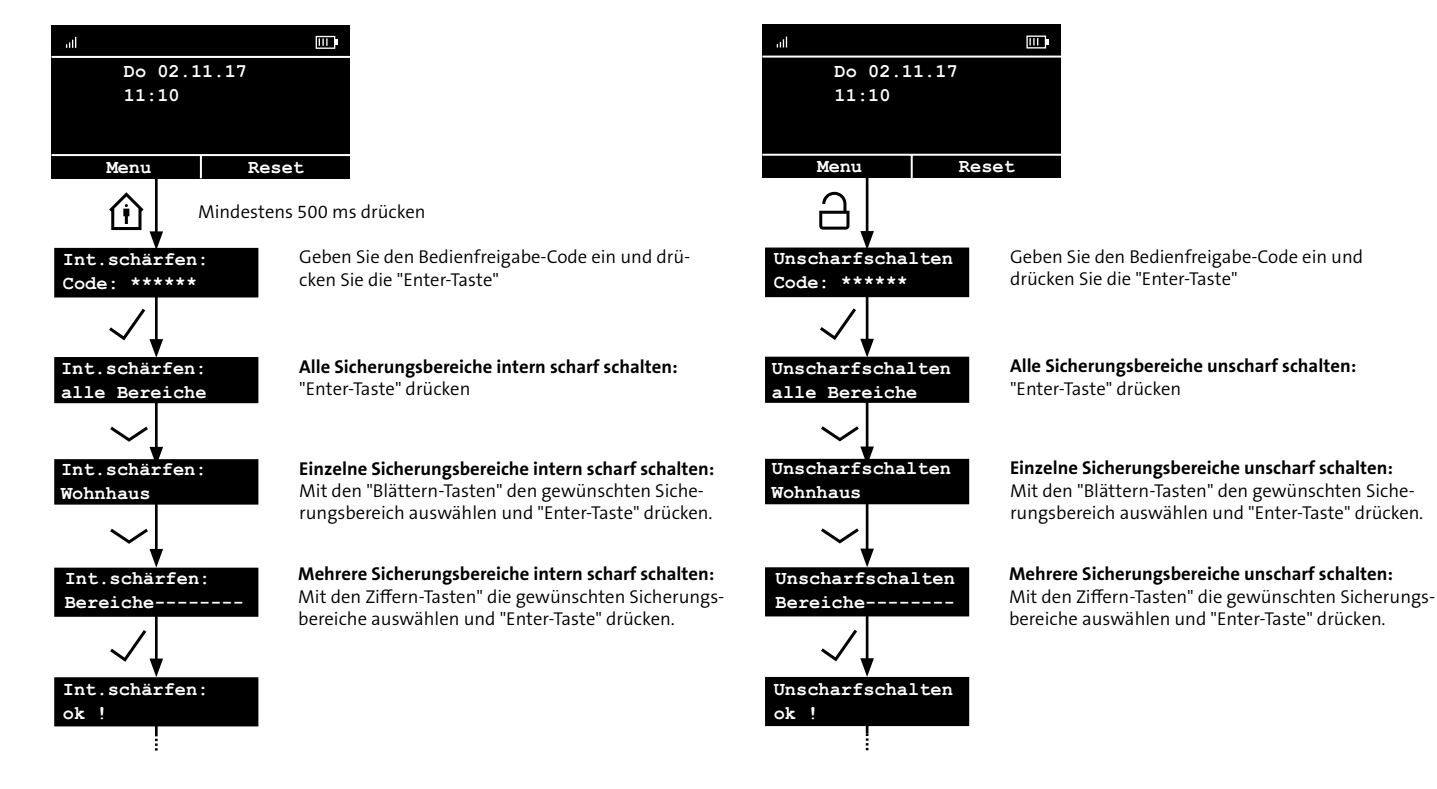

### 13.4.6 Unscharf schalten (Taste US)

#### 13.4.7 Menü

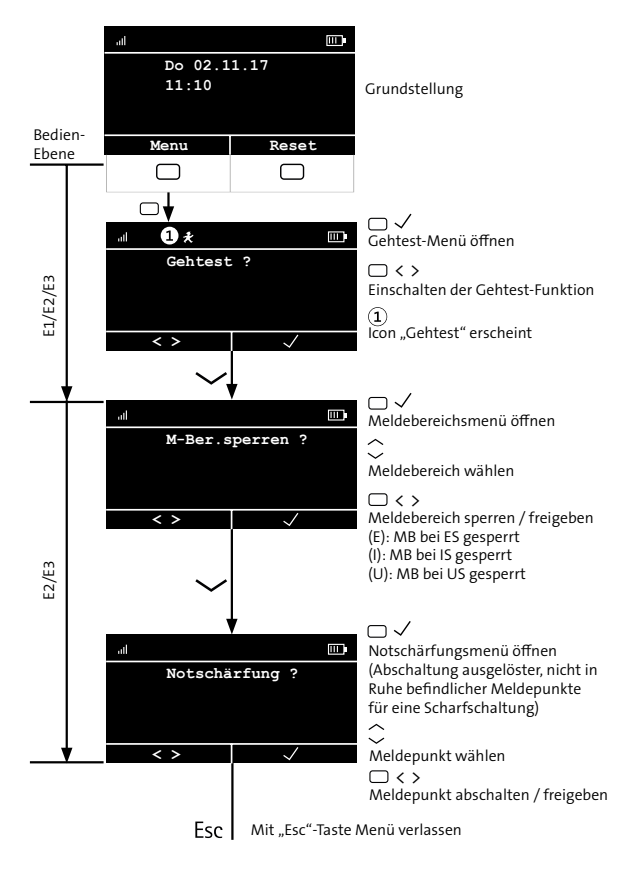

| Funktionen am FBT 250                                  | Ohne                        | Mit Code |                       |                       |         |  |
|--------------------------------------------------------|-----------------------------|----------|-----------------------|-----------------------|---------|--|
|                                                        | Code<br>(ZE 1) <sup>1</sup> | Betreit  | erebene               | Errichterebene        |         |  |
|                                                        | , ,                         | 1        | 2                     | 3                     | (ZE 3)1 |  |
| Code (Werkformatierung)                                |                             | 9        | 99                    | 9999                  | 999999  |  |
| Bereichsstatus-Anzeige                                 | ✓                           | ~        | <ul> <li>✓</li> </ul> | <ul> <li>✓</li> </ul> | ✓       |  |
| Meldungsspeicher (Rück-<br>setzen nur ab Betreiber E2) | ~                           | ~        | ~                     | ~                     | ✓       |  |
| Gehtest ein- oder aus-<br>schalten                     | ~                           | ~        | ~                     | ~                     | ✓       |  |
| Meldebereiche sperren /<br>freigeben                   | ~                           |          | ~                     | ~                     | ✓       |  |
| Notschärfung                                           | ✓                           |          | ✓                     | ✓                     | ✓       |  |

1 ZE = Zugangsebene

### 13.4.8 Schaltfunktionen aktivieren / deaktivieren

Über Menü "Schaltfunktionen"

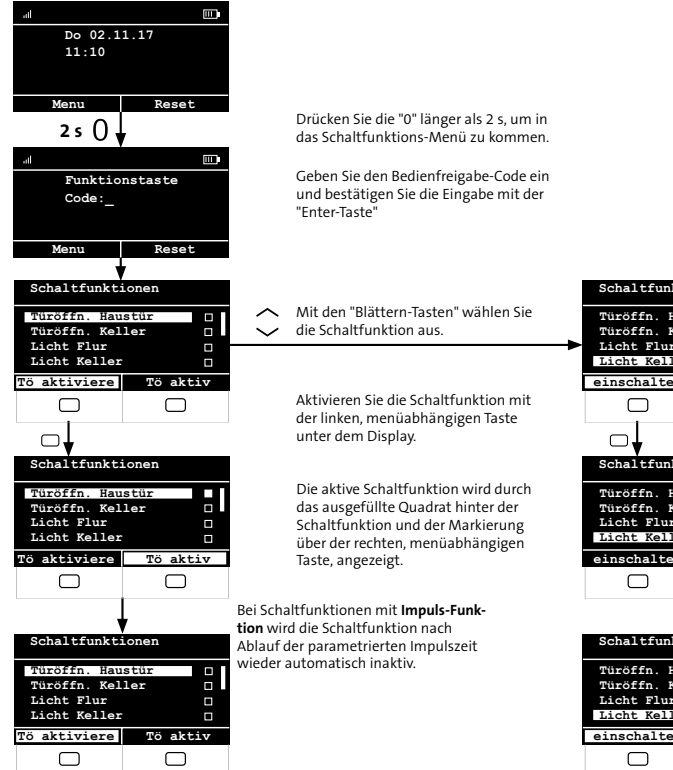

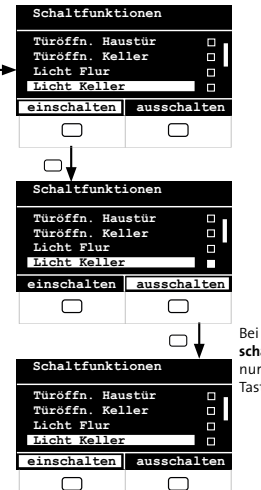

Bei Schaltfunktionen mit **Schritt**schalt-Funktion kann die Schaltfunktion nur mit der rechten, menüabhängigen Taste deaktiviert werden.

### Bedienung

### Über die Tasten "1–9"

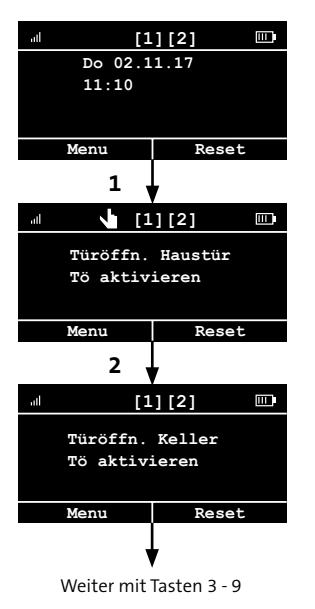

Drücken Sie die Taste"1" bis ein doppelter hoher Ton hörbar ist.

Die aktivierte Schaltfunktion wird angezeigt.

Drücken Sie die Taste "2" bis ein doppelter hoher Ton hörbar ist.

Die aktivierte Schaltfunktion wird angezeigt.

#### Bedienung

### 13.5 Tastensperre

### 13.5.1 Tastensperre aktivieren

• Funk-Bedienteil wecken

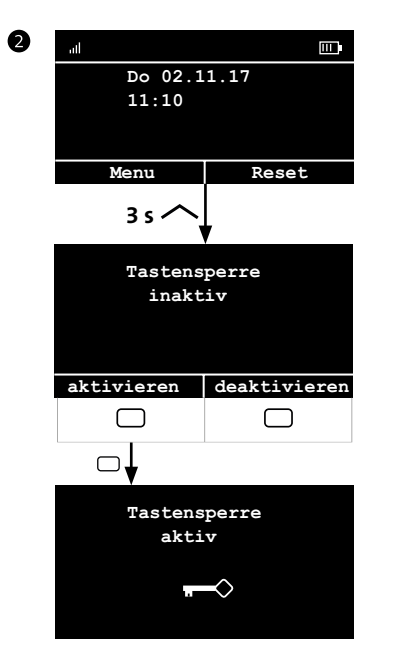

### 13.5.2 Tastensperre deaktivieren Funk-Bedienteil wecken 1 2 Tastensperre aktiv $\sim$ 35 ~ Tastensperre aktiv aktivieren deaktivieren $\square$ $\square$ all Do 02.11.17 11:10 Reset Menu

### 13.6 RFID-Leser

### 13.6.1 Transponder einlernen (unverschlüsselt)

Am bedrahteten Bedienteil comlock-Lernmode einschalten Mit dem Funk-Bedienteil nicht möglich!

![](_page_28_Figure_4.jpeg)

Errichter-Menü: comlock lernen

Enter-Taste drücken Bei Bedarf Errichter-Code eingeben (bei Werkauslieferung: 999999)

comlock-Lernmodus einschalten: Auswahltaste (3) drücken

comlock-Lernmodus wieder ausschalten: Auswahltaste (3) erneut drücken

Menü mit Esc-Taste verlassen: comlock-Lernmodus wird automatisch ausgeschaltet

![](_page_28_Picture_10.jpeg)

Bevor das Funk-Bedienteil bedient werden kann, muss es aktiviert (geweckt) werden. Transponder an den RFID-Leser des Funk-Bedienteils anlegen Reaktion: Langer Bestätigungston

![](_page_28_Picture_13.jpeg)

- Symbol, wenn der Transponder erkannt wird
- 2 Parametrierte Funktion des Transponders wird ausgeführt

### 13.6.2 Transponder einlernen (verschlüsselt)

Das Einlernen von verschlüsselten MIFARE DESFire-Transpondern ist nur über ein Schreib-Lesesystem TWN4 möglich. Details zum Einlernen finden Sie in der Hilfe der Parametriersoftware compasX und in der Technischen Beschreibung des Schreib-/ Lesesystem TWN4.

### **13.6.3** Extern scharf schalten mit Transponder

Bevor das Funk-Bedienteil bedient werden kann, muss es aktiviert (geweckt) werden.

![](_page_29_Picture_3.jpeg)

- Symbol, wenn der Transponder erkannt wird
- 2 Parametrierte Funktion des Transponders wird ausgeführt

### 13.6.4 Intern scharf schalten mit Transponder

![](_page_29_Picture_7.jpeg)

- Symbol, wenn der Transponder erkannt wird
- (2) Parametrierte Funktion des Transponders wird ausgeführt

#### Externe Scharfschaltung

| Summer               | └┤)))<br>□,25 s | 0,15 s 0,15 s | 3 s                                    |
|----------------------|-----------------|---------------|----------------------------------------|
| Display ①<br>Zustand |                 | unscharf      | Ext.schärfen:<br>ok !<br>extern scharf |
| Scharfschaltvo       | erhinderung     |               |                                        |
| Summer               | └┤)))<br>□,25 s | 0,15 s 0,15 s | 0,25 s 0,25 s                          |
| Display ①            |                 |               | Ext.schärfen:<br>Siehe Meldungen!      |
| Zustand              | _               | ur            | <sup>5 s</sup><br>nscharf              |

### Interne Scharfschaltung

| Summer                   | 囗))) |        |               |                      |                 |    |
|--------------------------|------|--------|---------------|----------------------|-----------------|----|
|                          |      | 0,25 s | 0,15 s 0,15 s | 1 s                  |                 |    |
| Display ①                |      |        |               | Int.schä<br>ok !     | rfen:           |    |
| Zustand                  |      |        | unscharf      | intern               | scharf          |    |
| Scharfschaltverhinderung |      |        |               |                      |                 |    |
| Summer                   | 凵))  |        |               |                      |                 |    |
|                          |      | 0,25 s | 0,15 s 0,15 s | 0,25 s               | 0,25 s          |    |
| Display ①                |      |        |               | Int.schä<br>Siehe Me | rfen:<br>ldunge | n! |
| Zustand                  |      |        | ur            | scharf               | •               |    |

### **13.6.5** Unscharf schalten mit Transponder

![](_page_30_Picture_2.jpeg)

- Symbol, wenn der Transponder erkannt wird
- (2) Parametrierte Funktion des Transponders wird ausgeführt

#### HINWEIS:

![](_page_30_Picture_6.jpeg)

Der Transponder wird erkannt, hat aber keine Funktion (z. B. Transponder nicht verschlüsselt, aber RFID-Leser des Bedienteils mit dem Parameter "verschlüsselt" parametriert.)

![](_page_30_Picture_8.jpeg)

Eine zweistufige Unscharfschaltung über Tastaturcode und Transponder ist mit dem FBT 250 nicht möglich.

![](_page_30_Figure_10.jpeg)

| Summer 🔀)         | )) <b>0</b> ,5 s |                        |       |
|-------------------|------------------|------------------------|-------|
| Display ①         |                  | Wohnhaus<br>unscharf   |       |
| Schärfungszustand | ES oder IS       | US                     |       |
| Unscharfschaltung | (Alarm)          |                        |       |
| Summer            | )) 0,5 s         | 0,5 s                  | 0,5 s |
| Display ①         |                  | Wohnhaus<br>unscharf / | Alarm |
| Schärfungszustand | ES oder IS       | US + Alarm             |       |

## 14 Wartung und Service

### 14.1 Batterietausch

### Beachten Sie beim Batterietausch:

- Keine wiederaufladbaren Batterien verwenden.
- Nur neue Batterien gleichen Typs einsetzen.
- Batterien polungsrichtig einsetzen (siehe Kennzeichnung im Batteriefach).
- Warnungen und Hinweise der Batterie-Hersteller beachten.
- Batterien von Kindern fernhalten.
- Batterien niemals öffnen, aufladen, kurzschließen, hohen Temperaturen aussetzen oder ins Feuer werfen. Sie können explodieren oder Brände verursachen.
- Bei Temperaturen von <10 °C verringert sich die entnehmbare Energie. Deshalb Bedienteil bei Raumtemperatur lagern oder temperierte Batterien einsetzen.
- Bei längerer Außerbetriebnahme die Batterien ausbauen.
- Bei Meldung "Batteriewarnung" und Name des Bedienteils zeitnah neue Batterien einsetzen. Mit leeren Batterien ist eine Scharf- / Unscharfschaltung nicht möglich.
- Ersatzbatterien kühl lagern (geringere Selbstentladung).
- Im Menü Einstellungen (siehe Inbetriebnahme / Grundstellung) das Untermenü "Batteriewechsel" mit der Taste "Enter" übernehmen und den Batteriewechsel aktivieren. Dadurch wird für 2 min die Sabotagemeldung für Gehäuseöffnung unterdrückt.

#### Die folgenden Schritte müssen innerhalb von 2 min durchgeführt werden.

- Lösen Sie die Gehäuseschraube und entfernen Sie das Bedienteilgehäuse von der Wandhalterung.
- Öffnen Sie den Batteriefachdeckel und entfernen Sie die verbrauchten Batterien.
- 4 Setzen Sie die neuen Batterien polungsrichtig ein.

![](_page_31_Picture_19.jpeg)

- Schließen Sie den Batteriefachdeckel.
- 6 Montieren Sie das Bedienteilgehäuse wieder an die Wandhalterung (siehe Montage / Gehäuse an die Wandhalterung montieren).

Displayanzeige "FBT 250 Sabotageschalter schliessen".

Ist der Sabotageschalter geschlossen, haben Sie ca. 10 s Zeit das Bedienteil zu montieren, danach wird der Berührungssensor und die Touchfunktion neu eingelernt. Während dieser Zeit darf das Bedienteil nicht bedient werden. Auf dem Display ist ein Fortschrittsbalken für die Zeit von 10 s sichtbar.

![](_page_32_Picture_1.jpeg)

Gemäß der Batterieverordnung dürfen Batterien nicht in den Hausmüll gelangen! Die bei TELENOT gekauften Batterien nimmt TELENOT

kostenlos zurück und entsorgt sie ordnungsgemäß.

## 14.2 Firmware-Update

Ein Firmware-Update ist über die eingebaute USB-Buchse (Micro-USB-B) möglich.

### Notwendige Tools zum Firmware-Update

- Micro-USB-Kabel: USB-A zu Micro-USB-B
- Software: Kein spezielles Softwaretool notwendig, Firmware für das Bedienteil von der TELENOT-Homepage downloaden
- PC

Vor dem Firmware-Update müssen Sie zunächst das Bedienteil von der Wandhalterung entfernen. Befestigungsschraube lösen (siehe Montage / Wandhalterung abnehmen). Die Micro-USB-Buchse ist jetzt frei zugängig.

- Laden Sie die Firmware des Bedienteils von der TELENOT-Homepage
- Die Batterien müssen im FBT 250 eingesetzt sein, da ohne Batterieversorgung kein Firmware-Update möglich ist.
- Verbinden Sie PC und Bedienteil mit dem USB-Kabel (USB-A/Micro-USB-B)

- Das Bedienteil meldet sich als Massenspeicher am PC an (vergleichbar mit USB-Stick).
- Kopieren Sie die vorhandene Datei FBT250\_xx\_xx.bin vom Massenspeicher auf den PC, als Sicherungskopie.
- 6 Löschen Sie die vorhandene Datei im Massenspeicher.
- Kopieren Sie die, von der TELENOT-Homepage heruntergeladene, Datei auf den Massenspeicher (Bedienteil).
- 8 Ziehen Sie den USB-Stecker am Bedienteil ab.

## 14.3 Reinigung

Das Bedienteil darf mit einem feuchten, aber nicht nassen, weichen Tuch abgewischt werden. Verwenden Sie dazu keine scharfen Reinigungsmittel (keinen Verdünner verwenden). Das Bedienteil ist ein elektrisches Gerät, es darf daher kein Wasser in das Gehäuse eindringen.

![](_page_33_Picture_3.jpeg)

Der Hersteller empfiehlt die Tastensperre vor der Reinigung zu aktivieren (siehe Bedienung / Tastensperre).

## **15** Demontage und Entsorgung

Ist das Gebrauchsende des Produktes erreicht, müssen Sie (Errichter) es demontieren und einer umweltgerechten Entsorgung zuführen.

Setzen Sie das Gerät vor der Demontage außer Betrieb.

### Entsorgung

Elektro- und Elektronikteile zum Recycling geben oder an TELENOT zurückschicken

![](_page_33_Picture_10.jpeg)

Das Produkt unterliegt der gültigen EU-Richtlinie WEEE (Waste of Electrical and Electronic Equipment). Als Besitzer dieses Produktes sind Sie gesetzlich verpflichtet Altgeräte getrennt vom Hausmüll der Entsorgung zuzuführen. Bitte beachten Sie die länderspezifischen Entsorgungshinweise.

## 16 Technische Daten

| Merkmale Funk                                                   |                                                                                             |  |  |  |  |  |
|-----------------------------------------------------------------|---------------------------------------------------------------------------------------------|--|--|--|--|--|
| Receiver category                                               | 2                                                                                           |  |  |  |  |  |
| Abgestrahlte maximale Sendeleis-<br>tung                        | <10 mW                                                                                      |  |  |  |  |  |
| Frequenzbereich                                                 | - 70-cm-ISM-Band<br>- 12 Funk-Kanäle<br>- 433,05 MHz bis 434,79 MHz<br>- Antenne integriert |  |  |  |  |  |
| Merkmale RFID-Leser                                             |                                                                                             |  |  |  |  |  |
| Frequenzbereich                                                 | 11,810–15,310 MHz                                                                           |  |  |  |  |  |
| Abgestrahlte maximale magnetische<br>Feldstärke in 10 m Abstand | <27 dBµA/m                                                                                  |  |  |  |  |  |
| Energieversorgung                                               |                                                                                             |  |  |  |  |  |
| Batterien                                                       | 4 x Batterie 1,5 V AA LR6                                                                   |  |  |  |  |  |
| Betriebszeit der Batterie                                       | Typ. > 1 Jahr (betriebsartabhängig)                                                         |  |  |  |  |  |
| Summer                                                          |                                                                                             |  |  |  |  |  |
| Lautstärke                                                      | 74 dB(A) in 1 m                                                                             |  |  |  |  |  |
| Umwelteinflüsse                                                 |                                                                                             |  |  |  |  |  |
| Betriebstemperatur                                              | -10 °C bis +55 °C (keine Betauung)                                                          |  |  |  |  |  |
| Schutzart                                                       | IP30                                                                                        |  |  |  |  |  |
| Gehäuse                                                         |                                                                                             |  |  |  |  |  |
| Material                                                        | Polyamid / Glas (Front)                                                                     |  |  |  |  |  |
| Abmessungen (BxHxT)                                             | (274,5 x 93 x 22) mm                                                                        |  |  |  |  |  |
| Gewicht                                                         | 400 g (inklusive Batterien)                                                                 |  |  |  |  |  |

| Artikelnummern         |           |
|------------------------|-----------|
| FBT 250 weiß           | 100035930 |
| FBT 250 schwarz        | 100035931 |
| Micro-USB-Kabel USB-M1 | 100071110 |

#### **EU-Konformitätserklärung**

Die EU-Konformitätserklärung stellt Ihnen TELENOT auf der Website zur Verfügung: www.telenot.com/de/ce

**CE** Hiermit erklärt TELENOT ELECTRONIC GMBH, dass die Funkanlage der Richtlinie 2014/53/EU und den weiteren geltenden Richtlinien entspricht.

Technische Änderungen vorbehalten